\_\_\_\_\_

Contour DIUSNNE unquie s aplikací CONTOUR™DIABETE

rá je k dispozici ke stažení v obchod App Store<sup>™</sup> nebo Google Play<sup>™</sup>.

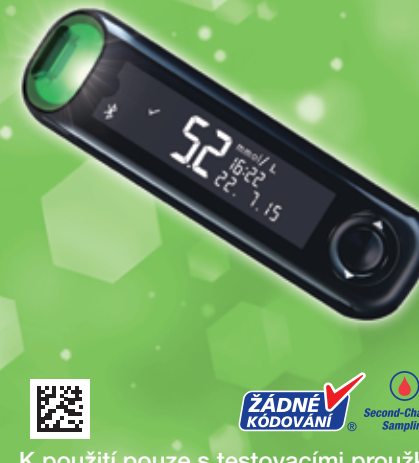

K použití pouze s testovacími proužk ení hladiny glukózy v krvi CONTOUR<sup>®</sup>PLUS.

### RYCHLÁ REFERENČNÍ PŘÍRUČKA

85281682\_CntrPlsONE\_QRG\_CS.indd 1

# Váš glukometr **CONTOUR®PLUS** ONE

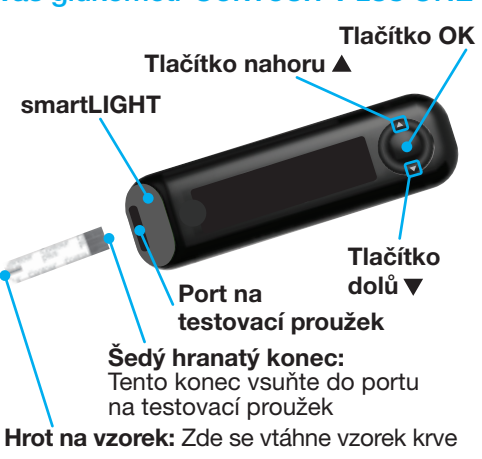

### POZOR

Glukometr CONTOUR PLUS ONE funguje pouze s testovacími proužky CONTOUR<sup>®</sup>PLUS a kontrolním roztokem CONTOUR®PLUS.

### II V uživatelské příručce

CONTOUR PLUS ONE naleznete informace o určeném použití glukometru a seznam důležitých bezpečnostních informací, upozornění a bezpečnostních opatření.

# Aplikace CONTOUR<sup>™</sup>DIABETES

Výsledky z glukometru CONTOUR PLUS ONE můžete automaticky bezdrátově přenést do svého chytrého telefonu nebo tabletu.

- 1. Na chytrém telefonu nebo tabletu přejděte do obchodů App Store<sup>™</sup> nebo Google Play<sup>™</sup>.
- 2. Vvhledeite aplikaci CONTOUR DIABETES.
- **3.** Nainstaluite aplikaci CONTOUR DIABETES a postupujte podle pokynů ke spárování vašeho glukometru.

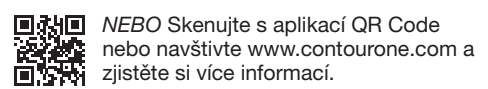

POZNÁMKA: Pokud glukometr nespárujete

s aplikací CONTOUR DIABETES, postupujte po prvním zapnutí glukometru podle pokynů v části Úvodní nastavení z glukometru.

# Zapnutí a vypnutí glukometru

- Na 2 sekundy stiskněte a přidržte tlačítko OK, až se glukometr přepne na On (zapnuto) nebo Off (vypnuto).
- Glukometr On (zapněte) zasunutím testovacího proužku.
- Dvojím stisknutím OK při Off (vypnutém) glukometru přepněte bílé světlo portu na testovací proužek na **On** (zapnuto).

# Tlačítka nahoru/dolů, posunout/OK

### Tlačítka ▲ a ▼ na vnějším Vnější kroužek kroužku umožňuií

posunování možnostmi.

 Když symbol bliká, můžete ho vybrat nebo změnit.

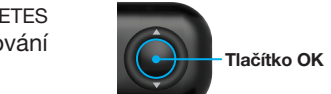

 Stisknutím tlačítka OK přijmete volbu.

# Úvodní nastavení z glukometru

Na 2 sekundy stiskněte a přidržte tlačítko OK, až se glukometr zapne.

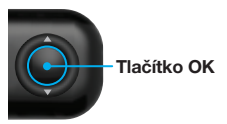

POZNÁMKA: Po 30 sekundách neaktivity obrazovka ztmavne. Obrazovku znovu rozsvítíte stisknutím tlačítka OK. Úvodní nastavení začíná u Zobrazení přednastavené cílové hodnoty.

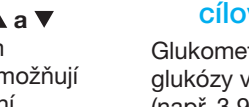

zda výsledek vašeho testu je:

• nad A vaším Rozmezím cílové hladiny. • pod vaším Rozmezím cílové hladiny. Toto přednastavené Rozmezí cílové hladiny můžete po úvodním nastavení glukometru změnit z aplikace CONTOUR DIABETES. Glukometr zobrazí přednastavené **Celkové** 3.9 - 1 0.0

rozmezí cílové hladiny. obrazovku.

Pokračuite k Nastavení času.

| PROCESS C           | PROCESS M                                      | PROCESS                                                        | Y PROCESS K        |                                |                      |                                      |             |
|---------------------|------------------------------------------------|----------------------------------------------------------------|--------------------|--------------------------------|----------------------|--------------------------------------|-------------|
| <b>RR DONNELLEY</b> |                                                | FILE NAME: 85281682_CntrPIsONE_QRG_CS.indd                     |                    |                                |                      | NEW COMP BAN: 85281682<br>REV: 05/16 |             |
|                     |                                                | DESCRIPTION: Onyx Contour Plus ONE Meter Quick Reference Guide |                    |                                |                      |                                      |             |
|                     |                                                | DATE: 06/                                                      | /02/16             | CLIENT: Ascensia Diabetes Care |                      | V0 05/02/16 Initial build            |             |
|                     |                                                | PROGRAM VERS: InDesign CC(2014)                                |                    | SKU: multi                     |                      | V2 06/02/16 DMC Annotations          |             |
| 5050 1st Ave South  |                                                | MARKET: CZ                                                     |                    | SPEC: 10000635732 REV 01       |                      |                                      |             |
| Suite<br>Seattle, V | e #101<br>WA 98134<br>5.587.0800<br>5.587.0356 | LANGUAGES: CS                                                  |                    | PARENT BAN: multi              |                      | BAR CODE: 85281682 (12x12 2D Matrix) |             |
| Tel: 206.           |                                                | TRIM SIZE: 5.5" (H) x 27.5" (W)                                |                    | PREVIOUS BAN: N/A              |                      |                                      |             |
| Fax: 206            |                                                |                                                                |                    | MASTER REF: DCAM-69-247        |                      |                                      |             |
| LASER PROOF         |                                                |                                                                | <b>EPSONS PROC</b> | <b>DF</b>                      | SIGNATURE            |                                      | VERSION: V2 |
|                     | ED                                             |                                                                |                    |                                | PROJ. MGR. SIGNATURE |                                      | DATE        |
|                     |                                                |                                                                |                    | NOTO                           | PROJ. MGR. SIGNATURE |                                      | DATE        |
|                     |                                                | NGES                                                           |                    | INGES                          | PROJ. MGR. SIGNATURE |                                      | DATE        |

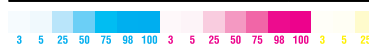

# **1** Zobrazení přednastavené cílové hodnoty

Glukometr porovnává výsledky měření glukózy v krvi s Rozmezím cílové hladiny (např. 3,9 mmol/L-7,2 mmol/L) a oznámí.

v rámci vašeho Rozmezí cílové hladiny

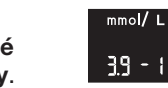

1. Stisknutím tlačítka OK přejděte na další

# 2 Nastavení času Hodiny blikají.

1. Stisknutím tlačítka 🔺 nebo 🔻 na vnějším kruhu změňte hodinu.

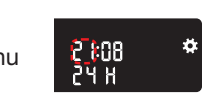

- 2. Stisknutím tlačítka OK nastavte hodinu a přeiděte k minutám.
- 3. Stisknutím tlačítka ▲ nebo ▼ na vnějším kruhu změňte minuty, poté stiskněte tlačítko OK.

Pro 12hodinový formát vyberte AM (dopoledne) nebo PM (odpoledne), stiskněte tlačítka ▲ nebo ▼ na vnějším kruhu, potom stiskněte tlačítko OK.

# 3 Nastavení datumu

Rok bliká.

nebo ▼ změňte rok, poté stiskněte tlačítko OK.

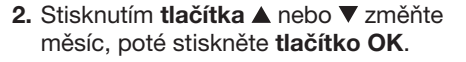

3. Stisknutím tlačítka ▲ nebo ▼ změňte den, poté stiskněte tlačítko OK.

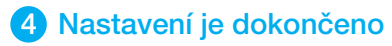

Glukometr krátce zobrazí vaše uložená nastavení, poté pípne a vypne se.

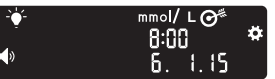

### Nastavení je dokončeno.

## Testování ze špičky prstu

**1** Podrobné pokvny k přípravě odběrového zařízení vyhledejte v příbalové informaci k odběrovému zařízení.

### UPOZORNĚNÍ: Potenciální 🗥 biologické nebezpečí 🚽

- Před testováním i po něm a před glukometrem, odběrovým zařízením a testovacími proužky si důkladně je osušte.
- Všechny části této soupravy nebezpečný materiál a mohou potenciálně přenášet nakažlivé

Další informace vyhledejte v uživatelské DYITUT ON TOUR PLUS ONE.

# POZOR

- Odběrové zařízení je určeno k samostatnému testování jedním pacientem. Z důvodu rizika infekce jej nesmí používat více osob.
- Před provedením prvního testu glukózy v krvi glukometr nastavte. Viz Úvodní nastavení z glukometru.

Další informace vyhledejte v uživatelské příručce CONTOUR PLUS ONE.

- 1. Připravte si odběrové zařízení. Podrobné pokyny vyhledejte v příbalové informaci k odběrovému zařízení.
- 2. Zasunujte šedý hranatý konec nového testovacího proužku do portu na testovací proužek, dokud glukometr nezapípá.

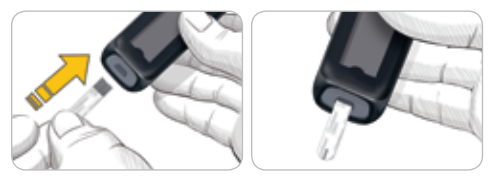

Glukometr se zapne a zobrazí obrazovku **Použít krev**. Glukometr je připravený k testování kapky krve.

# 26.11.15

- 3. Pomocí odběrového zařízení získejte kapku krve ze špičky prstu.
- 4. Pohlaďte dlaň a prst směrem k místu vpichu, aby se vytvořila kapka krve.
- 5. Okamžitě přiložte hrot testovacího proužku ke kapce krve.
- 6. Pokud glukometr zapípá dvakrát a obrazovka zobrazí blikající kapku krve, testovací proužek nemá dostatek krve. Do 60 sekund na testovací proužek aplikujte více krve.

Obraťte stránku, pokračujte k Testování ze špičky prstu a přečtěte si Symboly jídla.

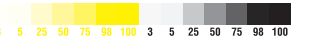

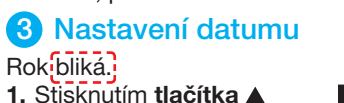

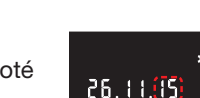

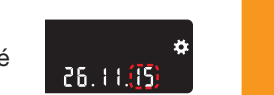

### Potřebujete pomoci?

Další informace naleznete na www.contourone.com nebo zavolejte služby zákazníkům Diabetes Care Zelené linky: 800 111 077 (k dispozici 8 hodin denně, 5 dní v týdnu).

Váš glukometr je přednastavený a uzamčený pro zobrazení výsledku v mmol/L. Pokud je váš výsledek v mg/dL, kontaktujte služby zákazníkům Diabetes Care 8 hodin denně. 5 dní v týdnu na čísle 800 111 077.

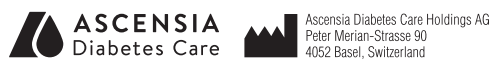

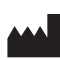

Distribuováno PROMEDICA PRAHA GROUP. a.s. Novodvorská 1800/136 142 00 Praha 4 Česká republika Zelená linka: 800 111 077 info@promedica-praha.cz www.contourone.com

Pro diagnostické použití in vitro.

Informace o patentech a souvisejících licencích naleznete na: www.patents.ascensia.com

Ascensia, logo Ascensia Diabetes Care, Contour, Glucofacts, Microlet, logo No Coding. Second-Chance a logo Žádné Kódování isou ochranné známky a/nebo registrované ochranné známky společnosti Ascensia Diabetes Care Holdings AG.

Apple a logo Apple isou ochranné známky společnosti Apple Inc. registrované v USA a dalších zemích. App Store je servisní značka Apple Inc. Slovní známka a loga **Bluetooth**<sup>®</sup> jsou registrované ochranné známky vlastněné společností Bluetooth SIG. Inc., a společnost Ascensia Diabetes Care je používá na základě licence. Google Play a logo Google Play jsou ochranné známky společnosti Google Inc. (<sup>®</sup> = registrovaná ochranná známka. <sup>™</sup> = neregistrovaná ochranná známka. SM = servisní známka.)

Všechny ostatní ochranné známky jsou majetkem jejich příslušných vlastníků a používají se výhradně pro informační účely. Nelze z nich vyvozovat nebo předpokládat žádný vztah ani podporu.

© 2016 Ascensia Diabetes Care Holdings AG. Všechna práva vyhrazena.

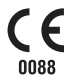

85281682 Rev. 05/16

8/22/16 12:43 PM

### Testování ze špičky prstu, pokračování

\_\_\_\_\_

### POZOR

Pokyny k vyjmutí lancety z odběrového zařízení naleznete v příbalové informaci k odběrovému zařízení.

Glukometr zobrazí váš výsledek obsahující jednotky, čas, datum a indikátor cílové hodnoty: v rámci cílové hodnoty 🗸, pod cílovou hodnotou 🔽 nebo nad cílovou hodnotou 🛧.

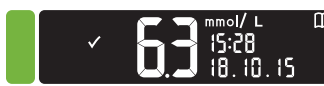

Port na testovací proužek zobrazí barvu představující hodnotu vašeho výsledku v porovnání s Rozmezím cílové hladiny.

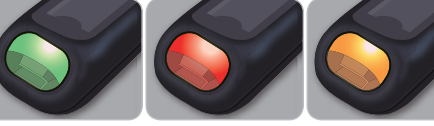

cílové hladiny hladinou

V rámci Pod cílovou Nad cílovou

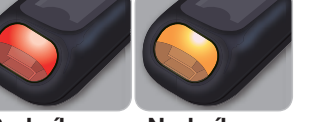

hladinou

### Výsledky LO (nízké) nebo HI (vysoké) Deník

 Pokud glukometr dvakrát zapípá a zobrazí obrazovku LO (nízké), vaše zjištěná hodnota glukózy v krvi je pod 0,6 mmol/L. Ihned postupujte podle doporučení lékaře. Kontaktujte odborného zdravotnického pracovníka.

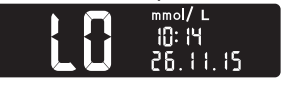

- Pokud glukometr jednou zapípá a zobrazí obrazovku **HI** (vysoké), vaše zjištěná hodnota glukózy v krvi je nad 33.3 mmol/L.
- **1.** Důkladně si umyjte a osušte ruce.
- 2. Zopakujte test s novým proužkem.

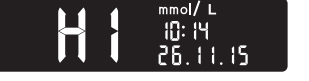

Pokud bude výsledek stále vyšší než 33,3 mmol/L, ihned postupujte podle doporučení lékaře.

Vypněte glukometr vyjmutím testovacího proužku.

 Na 2 sekundy stiskněte a přidržte tlačítko OK, až se 8:0 t dukometr zapne 7.11.15

glukometr zapne. Domovská obrazovka má 2 možnosti: Deník a Nastavení.

# Deník 🛄 bliká.

- 2. Pro zobrazení zápisů v Deníku stiskněte tlačítko OK.
- 3. Stiskem tlačítek ▲ a ▼ na vněiším kruhu se můžete posunovat **Deníkem**.

### Nastavení

hodnoty (smartLIGHT), můžete zapínat a vypínat v Nastavení.

- Domovské obrazovce stiskněte tlačítko ▼ na vněiším kruhu.
- tlačítko OK a zadejte Nastavení.

- 3. Přidržujte tlačítko OK stisknuté a procházejte nastaveními, až naleznete nastavení, které chcete změnit. Uvidíte tyto možnosti:
- Formát času
- Čas

Nastavení, např. **Zvuk** a **Světlo cílové** 

- 1. Pro zvýraznění symbolu Nastavení 🛄 na
- 2. Když symbol Nastavení bliká. stiskněte

Symboly jídla

cílové hladinv

Světla cílových

hodnot

- Rozmezí
- Formát datumu
- Datum
- Zvuk
  - (smartLIGHT) Bluetooth<sup>®</sup>
- 4. Když najdete nastavení, které chcete změnit, stisknutím tlačítka ▲ nebo ▼ na vnějším kruhu nastavení zapnete nebo vypnete, nebo změníte jeho hodnotu.

# ₀ ÜN

5. Pokud chcete změnu přijmout, stiskněte tlačítko OK.

Pokud chcete **Deník** nebo poslední obrazovku Nastavení opustit a vrátit se Domů, stiskněte tlačítko OK.

▼ tlačítko na vnějším kruhu. 4. Při blikajícím

Stiskněte

zapnutý:

symbolu Nastavení stiskněte tlačítko OK.

bude blikat

obrazovce.

85281682\_CntrPlsONE\_QRG\_CS.indd 2

# Zapnutí symbolů jídla

Pokud alukometr **není** 1. Stiskněte a přidržte tlačítko OK asi na

2 sekundy, až se glukometr zapne.

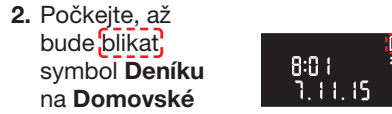

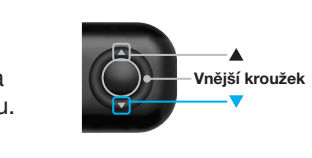

8:01 <sup>1</sup> 1.11.15

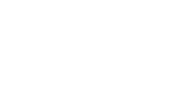

Tlačítko OK

### 5. Přidržujte tlačítko OK stisknuté a posunujte se jednotlivými nastaveními, dokud neuvidíte obrazovku Symbol jídla.

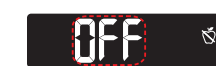

Tlačítko OK teď ještě nestiskněte.

6. Stiskněte tlačítko ▲ nebo ▼, takže bliká **On** (zapnuto).

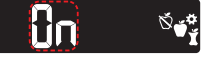

### 7. Stiskněte tlačítko OK.

8. Zkontrolujte každé rozmezí cílové hladiny a stisknutím **tlačítka OK** se posuňte k dalšímu rozmezí.

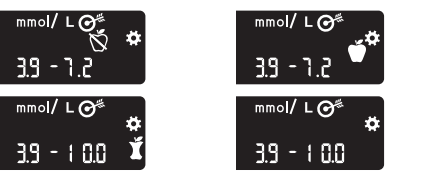

Funkce Symbol jídla je zapnutá.

# Výběr symbolu jídla při testu glukózy v krvi

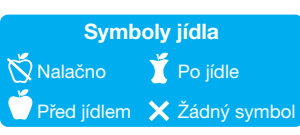

POZNÁMKA: Abyste mohli vybrat Symbol jídla, musíte nejprve provést test glukózy v krvi. Symbol jídla nemůžete vybrat v nastavení.

- **1.** Otestujte hladinu glukózy v krvi. Viz Testování ze špičky prstu v této příručce.
- 2. Dokud nevyberete Symbol jídla, testovací proužek nevyndávejte.

Symbol jídla bliká na obrazovce výsledků měření glukózy v krvi:

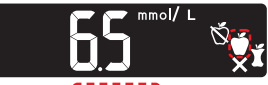

3. Pokud blikající Symbol jídla je ten, který chcete, stiskněte tlačítko OK.

Pokud chcete vybrat jiný **Symbol jídla**, stiskem tlačítka 🛦 nebo 🔻 na vnějším kruhu se posunujte mezi symboly.

4. Pokud blikající Symbol jídla je ten, který chcete, stiskněte tlačítko OK.

– Vnější kroužek

**—V** 

### POZNÁMKA:

- Pokud Symbol jídla nevyberete do 30 sekund, obrazovka ztmavne, Stisknutím jakéhokoli tlačítka se obrazovka znovu zapne a můžete provést volbu.
- Pokud Symbol jídla nevyberete do 3 minut, glukometr se vypne. Vaše zjištěná hodnota glukózy v krvi se uloží v Deníku bez Symbolu jídla.

# Displej glukometru

| Symbol     | Význam                                                                                                    |  |  |
|------------|----------------------------------------------------------------------------------------------------|--|--|
| Ĩ          | Váš deník                                                                                                    |  |  |
| <b>\$</b>  | Nastavení                                                                                                    |  |  |
|            | Nastavení světla cílové hodnoty<br>(smartLIGHT) (zelená=v rámci<br>cílové hodnoty; červená=pod<br>cílovou hodnotou; žlutá=nad<br>cílovou hodnotou) |  |  |
| <b>O</b> # | Zobrazí se nastavení<br>rozmezí cílové hladiny nebo<br>cílové hodnoty                                                                              |  |  |
| Ň          | Symbol Nalačno; používá<br>se, pokud testujete nalačno<br>(žádné jídlo ani pití po dobu<br>8 hodin s výjimkou vody nebo<br>nekalorických nápojů)   |  |  |
| ý          | Symbol Před jídlem; používá<br>se, když testujete v průběhu<br>1 hodiny před jídlem                                                                |  |  |
| Ť          | Symbol Po jídle; používá se,<br>když testujete v průběhu<br>2 hodin po prvním soustu jídla                                                         |  |  |

| Symbol       | Význam                                                                                                    |
|--------------|----------------------------------------------------------------------------------------------------|
| X            | Žádný symbol; používá se,<br>když testujete v jinou dobu než<br>nalačno nebo před jídlem či<br>po jídle                                   |
| $\checkmark$ | Výsledek testu glukózy v krvi je<br>v rozmezí cílové hladiny                                                                              |
|              | Výsledek testu glukózy v krvi je<br>nad rozmezím cílové hladiny                                                                           |
|              | Výsledek testu glukózy v krvi je<br>pod rozmezím cílové hladiny                                                                           |
| *            | Symbol <b>Bluetooth</b> ; označuje,<br>že nastavení <b>Bluetooth</b> je<br>zapnuté; glukometr může<br>komunikovat s mobilním<br>zařízením |
| <b>a</b>     | Baterie jsou téměř vybité a<br>musí se vyměnit                                                                                            |
| E            | Označuje chybu glukometru                                                                                                    |

\_\_\_\_\_

8/22/16 12:43 PM